Welcome to the DISH POS app. In this tutorial, we show you how to register cash transactions for the "Kassenbuch" functionality. Note: The transaction is registered in the previously selected drawer.

| E DISH POS HD Video Demo | o German AREA OPEN ORDE    | RS CUSTOMER ACCOUNTS |            | · ک |
|--------------------------|----------------------------|----------------------|------------|-----|
| Restaurant               | Terrasse<br>⊡∞ 〒 5         | Direktverkauf        | E-Commerce |     |
| Takeaway                 | Terrasse<br>80 seats<br>器器 | Direct Sale Takeaway |            |     |
|                          |                            |                      |            |     |
|                          |                            |                      |            |     |
|                          |                            |                      |            |     |
|                          |                            |                      |            |     |

DISH

by METRO

D

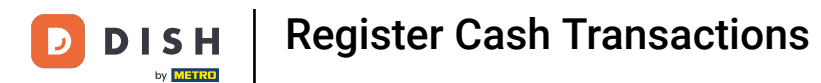

## • To start, navigate to direct sales or open an empty table.

| ≡ DISH POS HD Video Dem | o German AREA OPEN C | RDERS CUSTOMER ACCOUNTS |            | ¢ |
|-------------------------|----------------------|-------------------------|------------|---|
| Restaurant              | Terrasse             | Direktverkauf           | E-Commerce |   |
|                         | ╚∞⋶                  | 5                       |            |   |
| Takeaway                | Terrasse<br>80 seats | Direct Sale Takeaway    |            |   |
|                         | ł                    | <u></u>                 |            |   |
|                         |                      |                         |            |   |
|                         |                      |                         |            |   |
|                         |                      |                         |            |   |
|                         |                      |                         |            |   |
|                         |                      |                         |            |   |
|                         |                      |                         |            |   |
|                         |                      |                         |            |   |

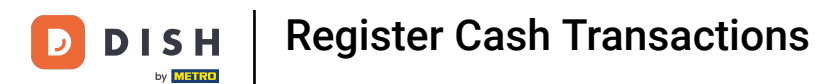

## Proceed by expanding the transaction menu.

|                  | POS Direl         | ktverkauf       | ٢                | TAKE AWAY TAKEAWAY LUNCH | ÷ ۶ ،                      |
|------------------|-------------------|-----------------|------------------|--------------------------|----------------------------|
|                  |                   |                 |                  | Apple pie                | Bearnaise-steak Und Pommes |
|                  |                   |                 |                  |                          |                            |
|                  |                   |                 |                  |                          |                            |
|                  | Input             | Tc              | otal amount      |                          |                            |
|                  | $(\times)$        | _               | 0.00 🗸           |                          |                            |
| Open cash dra    | Note              | کر<br>Customer  | Print            |                          |                            |
| V<br>Price level | ے<br>Pager number | Select table    | Cash transacti   |                          |                            |
| Delivery time    | Pick-up time      | ිදිය<br>Deposit |                  |                          |                            |
| 7                | 8                 | 9               | +/-              | •                        |                            |
| 4                | 5                 | 6               | E<br>MAESTRO €   |                          |                            |
| 1                | 2                 | 3               | ₽IN €            |                          |                            |
| 0                | 00                |                 | ළි.<br>BARGELD € |                          |                            |

## Now, click on Cash transactions.

DISH

by METRO

D

| ≡ DISH        | POS Dire           | ctverkauf      | ٢                     | TAKE AWAY TAKEAWAY LUNCH | ÷ ۶ ،                      |
|---------------|--------------------|----------------|-----------------------|--------------------------|----------------------------|
|               |                    |                |                       | Apple pie                | Bearnaise-steak Und Pommes |
|               |                    |                |                       |                          |                            |
|               |                    |                |                       |                          |                            |
| <u> </u>      | Input              | То             | tal amount            |                          |                            |
|               | $(\times)$         | -              | 0.00 🗸                |                          |                            |
| Open cash dra | )<br>Note          | کر<br>Customer | 6<br>Print            |                          |                            |
| Price level   | 🔔<br>Pager number  | Select table   | لطب<br>Cash transacti |                          |                            |
| Delivery time | O     Pick-up time | Êæ<br>Deposit  |                       |                          |                            |
| 7             | 8                  | 9              | +/-                   |                          |                            |
| 4             | 5                  | 6              | E<br>MAESTRO €        |                          |                            |
| 1             | 2                  | 3              | ₽IN €                 |                          |                            |
| 0             | 00                 |                | ළි<br>BARGELD €       |                          |                            |

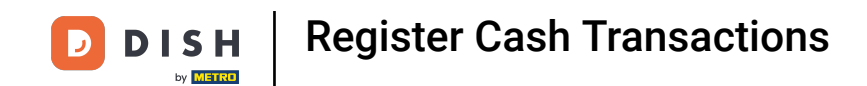

## • Now you see the overview of available Cash transactions.

| ≡ DISH | I POS Direkt | tverkauf              | TAKE AWAY TAKEAWAY LUNCH |              | 5 A :          |
|--------|--------------|-----------------------|--------------------------|--------------|----------------|
|        |              | <br>Cash transactions | Apole pie                | Bearnaise-st | eak Und Pommes |
|        |              | Cash In               |                          | 0            |                |
|        | imput<br>(X) | Cash Out<br>Cadeaubon |                          | 0<br>0       |                |
|        | Note         | Deposit<br>Withdrawal |                          | 0<br>0       |                |
|        | Pager number |                       | Cancel                   | Next         |                |
|        |              |                       |                          |              |                |
|        |              |                       |                          |              |                |
|        |              |                       |                          |              |                |

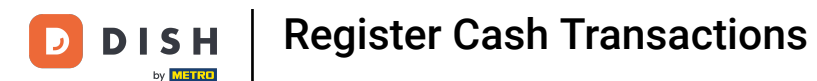

Before you can register any general transaction, it's needed to register the initial amount. To do so, choose Deposit.

|  | Cash transactions |      |  |
|--|-------------------|------|--|
|  | Cash In           | 0    |  |
|  | Cash Out          | 0    |  |
|  | Cadeaubon         | 0    |  |
|  | Deposit           | 0    |  |
|  | Withdrawal        | 0    |  |
|  | Cancel            | Next |  |
|  |                   |      |  |
|  |                   |      |  |
|  |                   |      |  |
|  |                   |      |  |

## • Then select Anfangsbestand.

DISH

by METRO

D

| POS Direkt | verkauf            | TAKE AWAY TAKEAWAY LUNCH |      | 5 Q : |
|------------|--------------------|--------------------------|------|-------|
|            |                    |                          |      |       |
|            | Deposit categories |                          |      |       |
|            | Anfangsbestand     |                          | 0    |       |
| Input      | Geldtransit        |                          | 0    |       |
|            | Einzahlung         |                          | 0    |       |
|            | DifferenzSollIst   |                          | 0    |       |
|            |                    |                          |      |       |
|            |                    | Back                     | Next |       |
|            |                    |                          |      |       |
|            |                    |                          |      |       |
|            |                    |                          |      |       |
|            |                    |                          |      |       |

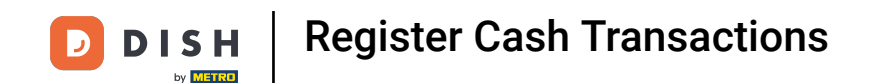

Type the amount of cash which is currently in the drawer. In addition, provide a reason for the entry.

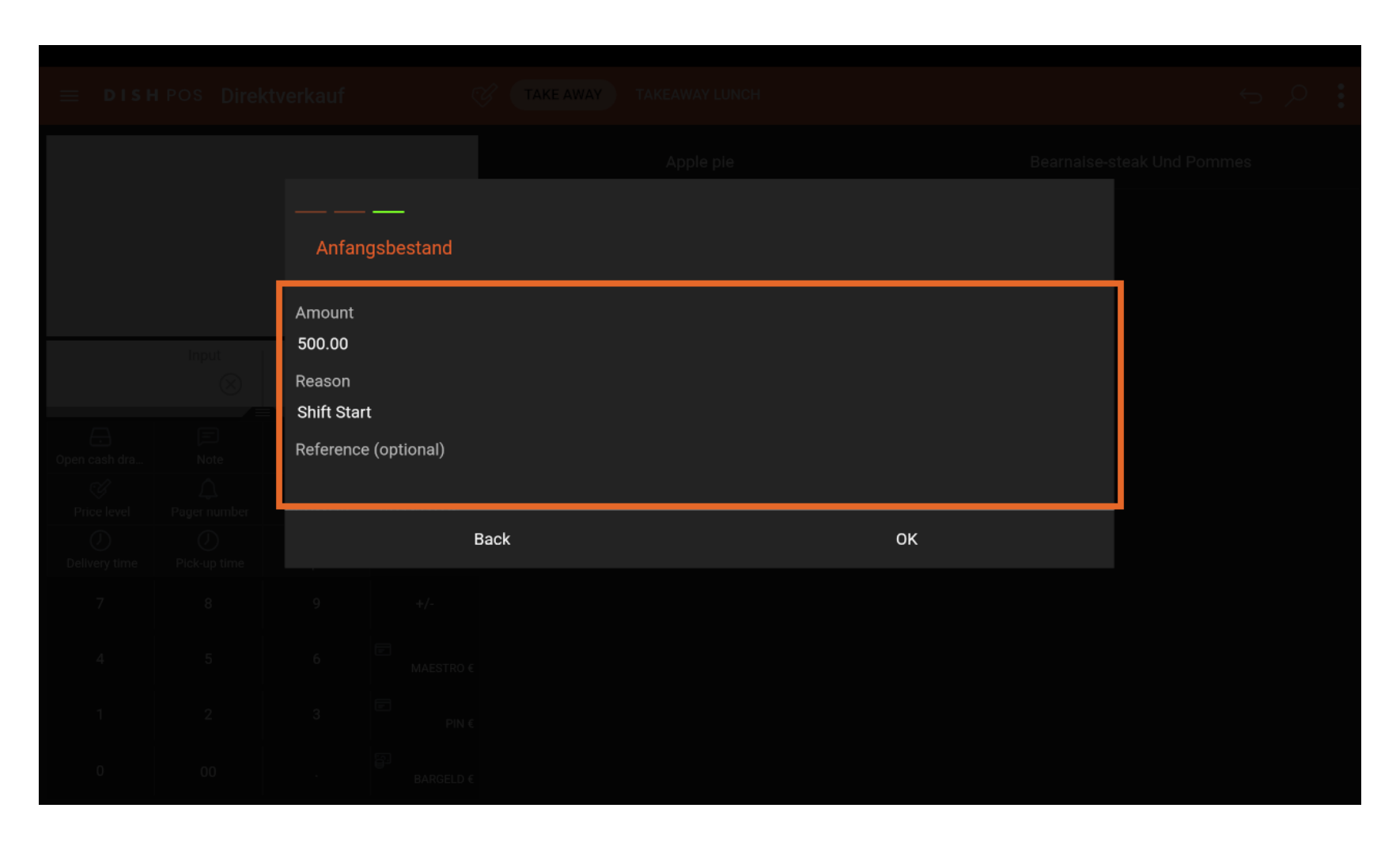

## • Next, confirm by selecting ok.

DISH

by METRO

D

| POS Direkty | verkauf                                   |      | LUNCH | 5 P : |
|-------------|-------------------------------------------|------|-------|-------|
|             |                                           |      |       |       |
|             | Anfangsbestand                            |      |       |       |
|             | Amount<br>500.00<br>Reason<br>Shift Start |      |       |       |
|             | Reference (optional)                      |      |       |       |
|             |                                           | Back | ок    |       |
|             |                                           |      |       |       |
|             |                                           |      |       |       |
|             |                                           |      |       |       |
|             |                                           |      |       |       |

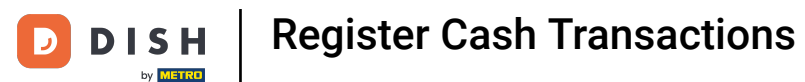

Now you can see the transaction details. Choose cash as payment method to register the initial deposit.

| * *Deposit - Anfangsbestand x1 500.00 500.00 VAT amount Shift Start MAESTRO € |   |
|-------------------------------------------------------------------------------|---|
|                                                                               |   |
|                                                                               |   |
|                                                                               |   |
|                                                                               |   |
| 7 8 9 +/-                                                                     | ~ |
| 4 5 6 C                                                                       |   |
|                                                                               |   |

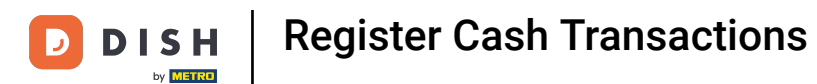

## • Confirm the transaction by clicking on the checkmark.

| ≡ DISHPOS Direktverkauf   |    |        |        |   |           | ¢ | ~ | 0                       | : |
|---------------------------|----|--------|--------|---|-----------|---|---|-------------------------|---|
| Deposit - Anfangsbestand  | v1 | 500.00 | 500.00 | 9 | BARGELD € | Ē |   | PIN €                   |   |
| VAT amount<br>Shift Start | x1 | 0      | 0      | Ē |           |   |   |                         |   |
| Bargeld                   |    |        | 500.00 |   | MAESTRO € |   |   |                         |   |
|                           |    |        |        |   |           |   |   |                         |   |
|                           |    |        |        |   |           |   |   |                         |   |
|                           |    |        |        |   |           |   |   |                         |   |
|                           |    |        |        |   |           |   |   |                         |   |
|                           |    |        |        |   |           |   |   |                         |   |
|                           |    |        |        |   |           |   |   |                         |   |
|                           |    |        |        |   |           |   |   |                         |   |
|                           |    |        |        |   |           |   |   |                         | ~ |
|                           |    |        |        | 7 | 8         | 9 |   | +/-                     |   |
|                           |    |        |        | 4 | 5         | 6 |   | с                       |   |
|                           |    |        |        | 1 | 2         | 3 |   | $\overline{\mathbf{X}}$ |   |
| ٢                         |    |        | 0.00   | 0 | 00        |   |   |                         |   |

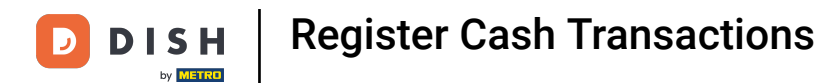

## • Now you can return back to a blank table by clicking on the arrow.

|                                 |    |        |        |         |           |   |   |   | _            |   |
|---------------------------------|----|--------|--------|---------|-----------|---|---|---|--------------|---|
| ≡ <b>DISH</b> POS Direktverkauf |    |        |        |         |           |   | ¢ | ~ | ð            | ÷ |
| Deposit - Anfangsbestand        | v1 | 500.00 | 500.00 | -<br>Fi | BARGELD € | Ē |   |   | PIN €        |   |
| VAT amount<br>Shift Start       | x1 | 0      | 0      |         |           |   |   |   |              |   |
| Bargeld                         |    |        |        |         | MAESTRO € |   |   |   |              |   |
|                                 |    |        | 500.00 |         |           |   |   |   |              |   |
|                                 |    |        |        |         |           |   |   |   |              |   |
|                                 |    |        |        |         |           |   |   |   |              |   |
|                                 |    |        |        |         |           |   |   |   |              |   |
|                                 |    |        |        |         |           |   |   |   |              |   |
|                                 |    |        |        |         |           |   |   |   |              |   |
|                                 |    |        |        |         |           |   |   |   |              |   |
|                                 |    |        |        |         |           |   |   |   |              |   |
|                                 |    |        |        |         |           |   |   |   |              | ~ |
|                                 |    |        |        | 7       | 8         |   | 9 |   | +/-          |   |
|                                 |    |        |        | 4       | 5         |   | 6 |   | с            |   |
|                                 |    |        |        | 1       | 2         |   | 3 |   | $\bigotimes$ |   |
| $(\widehat{\mathbb{S}})$        |    |        | 0.00   | 0       | 00        |   |   |   |              |   |

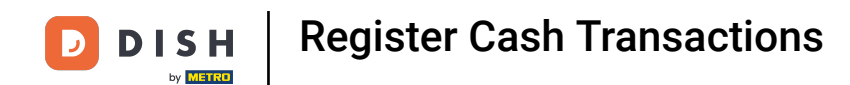

## • You're back at an empty table to register the cash transaction.

|               | IPOS Dire | ektverkauf     | (                     | TAKE AWAY TAKEAWAY LUNCH             | م <sub>م</sub> | : |
|---------------|-----------|----------------|-----------------------|--------------------------------------|----------------|---|
|               |           |                |                       | Apple pie Bearnaise-steak Und Pommes |                |   |
|               |           |                |                       |                                      |                |   |
|               |           |                |                       |                                      |                |   |
|               |           |                |                       |                                      |                |   |
|               |           |                |                       |                                      |                |   |
|               | Input     | T.             | otal amount<br>0.00 🗸 |                                      |                |   |
| Cpen cash dra | )<br>Note | کر<br>Customer | Print                 | •                                    |                |   |
| 7             | 8         | 9              | +/-                   |                                      |                |   |
| 4             | 5         | 6              | E<br>MAESTRO €        |                                      |                |   |
| 1             | 2         | 3              | E<br>PIN €            |                                      |                |   |
| 0             | 00        |                | ළි<br>BARGELD €       |                                      |                |   |

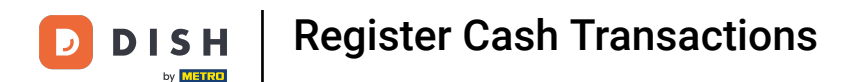

Again, proceed by expanding the transaction menu to have all options visible.

|                   | h pos Dire | ktverkauf       | ¢                     | TAKE AWAY TAKEAWAY LUNCH             | م <sub>د</sub> | : |
|-------------------|------------|-----------------|-----------------------|--------------------------------------|----------------|---|
|                   |            |                 |                       | Apple pie Bearnaise-steak Und Pommes |                |   |
|                   |            |                 |                       |                                      |                |   |
|                   |            |                 |                       |                                      |                |   |
|                   |            |                 |                       |                                      |                |   |
|                   |            |                 |                       |                                      |                |   |
|                   | Input      | T               | otal amount<br>0.00 🗸 |                                      |                |   |
| <br>Open cash dra | Note       | ≡ ک<br>Customer | Print                 |                                      |                |   |
| 7                 | 8          | 9               | +/-                   |                                      |                |   |
| 4                 | 5          | 6               | E<br>MAESTRO €        |                                      |                |   |
| 1                 | 2          | 3               | E<br>PIN €            |                                      |                |   |
| 0                 | 00         |                 | මි<br>BARGELD €       |                                      |                |   |

## Click on Cash transactions.

DISH

by METRO

D

| ≡ DISH                            | POS Direl                 | ktverkauf     | ¢                     | TAKE AWAY TAKEAWAY LUNCH             | Q | : |
|-----------------------------------|---------------------------|---------------|-----------------------|--------------------------------------|---|---|
|                                   |                           |               |                       | Apple pie Bearnaise-steak Und Pommes |   |   |
|                                   |                           |               |                       |                                      |   |   |
|                                   |                           |               |                       |                                      |   |   |
|                                   | Input                     | T             | otal amount<br>0.00 🗸 |                                      |   |   |
| Ð                                 | Ē                         | ∎<br>A        | <del>d</del>          |                                      |   |   |
| Open cash dra<br>G<br>Price level | Note<br>Â<br>Pager number | Customer      | Print                 |                                      |   |   |
| Delivery time                     | Pick-up time              | Ê:<br>Deposit |                       |                                      |   |   |
| 7                                 | 8                         | 9             | +/-                   |                                      |   |   |
| 4                                 | 5                         | 6             | E<br>MAESTRO €        |                                      |   |   |
| 1                                 | 2                         | 3             | E<br>PIN €            |                                      |   |   |
| 0                                 | 00                        |               | ୍ମି<br>BARGELD €      |                                      |   |   |

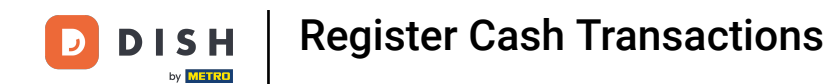

#### Now you can see all types of possible Cash transactions.

| POS Direkt | verkauf 🧭 Take away Takeaway Lunch | 5 Q 8         |
|------------|------------------------------------|---------------|
|            | Apple pla Domain                   | ak Und Pommes |
|            | Cash transactions                  |               |
|            | Cash In                            |               |
|            | Cash Out (                         |               |
|            | Cadeaubon                          |               |
|            | Deposit (                          |               |
|            | Withdrawal (                       |               |
|            | Cancel Next                        |               |
|            | 9 +/-                              |               |
|            |                                    |               |
|            |                                    |               |
|            |                                    |               |

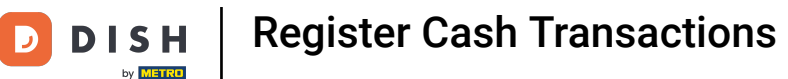

If you have cash coming in the drawer, choose Cash In. This can be the case when you receive a refund from a supplier.

|       | Cash transactions |     |      |   |  |
|-------|-------------------|-----|------|---|--|
|       | Cash In           |     |      | 0 |  |
| Input | Cash Out          |     |      | 0 |  |
|       | Cadeaubon         |     |      | 0 |  |
|       | Deposit           |     |      | 0 |  |
|       | Withdrawal        |     |      | 0 |  |
|       | Can               | cel | Next |   |  |
|       |                   |     |      |   |  |
|       |                   |     |      |   |  |
|       |                   |     |      |   |  |
|       |                   |     |      |   |  |

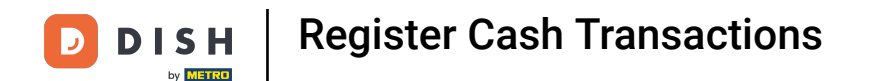

Click on Cash Out if you take money out of the drawer. This may be used when paying a supplier directly or giving a guest a cash refund.

|       | Cash transactions |      |  |
|-------|-------------------|------|--|
|       | Cash In           | 0    |  |
| Input | Cash Out          | 0    |  |
|       | Cadeaubon         | 0    |  |
|       | Deposit           | 0    |  |
|       | Withdrawal        | O    |  |
|       | Cancel            | Next |  |
|       |                   |      |  |
|       |                   |      |  |
|       |                   |      |  |
|       |                   |      |  |

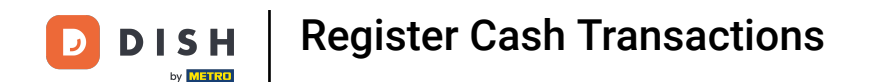

## Choose Cadeaubon if you make some cash transactions related to a giftcard.

|       | Cash transactions |        |      |   |  |
|-------|-------------------|--------|------|---|--|
|       | Cash In           |        |      | 0 |  |
| Input | Cash Out          |        |      | 0 |  |
|       | Cadeaubon         |        |      | 0 |  |
| Note  | Deposit           |        |      | 0 |  |
|       | Withdrawal        |        |      | 0 |  |
|       |                   | Cancel | Next |   |  |
|       |                   |        |      |   |  |
|       |                   |        |      |   |  |
|       |                   |        |      |   |  |
|       |                   |        |      |   |  |

As already done in this tutorial, the Deposit is to be used to register the initial cash amount at the beginning of the shift.

|   |          | Cash transactions |        |      |   |  |  |
|---|----------|-------------------|--------|------|---|--|--|
|   |          | Cash In           |        |      | 0 |  |  |
|   |          | Cash Out          |        |      | 0 |  |  |
|   |          | Cadeaubon         |        |      | 0 |  |  |
|   | Note     | Deposit           |        |      | 0 |  |  |
|   | <u>A</u> | Withdrawal        |        |      | 0 |  |  |
|   |          |                   | Cancel | Next |   |  |  |
| 7 |          |                   |        |      |   |  |  |
| 4 |          |                   |        |      |   |  |  |
| 1 |          |                   |        |      |   |  |  |
| 0 |          |                   |        |      |   |  |  |

DISH

by METRO

D

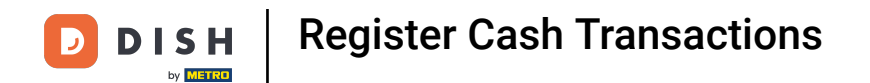

#### If you want to register a withdrawal transaction, click on Withdrawal.

|  |                   |                   | TAKE AWAY TAKEAWAY LUNCH |      |   |
|--|-------------------|-------------------|--------------------------|------|---|
|  |                   |                   |                          |      |   |
|  |                   | Cash transactions |                          |      |   |
|  |                   | Cash In           |                          | 0    |   |
|  |                   | Cash Out          |                          | 0    |   |
|  |                   | Cadeaubon         |                          | 0    |   |
|  | Note              | Deposit           |                          | 0    | _ |
|  | A<br>Pager number | Withdrawal        |                          | 0    |   |
|  |                   | (                 | Cancel                   | Next |   |
|  |                   |                   |                          |      |   |
|  |                   |                   |                          |      |   |
|  |                   |                   |                          |      |   |
|  |                   |                   |                          |      |   |

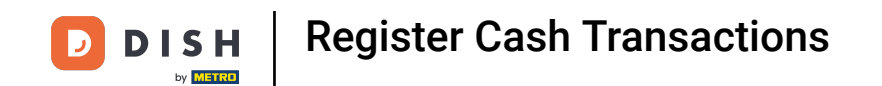

## In this tutorial you will learn one of the most common transactions, the Cash Out.

|  |                   |        |      | : م <del>ک</del> |
|--|-------------------|--------|------|------------------|
|  |                   |        |      | steak Und Pommes |
|  | Cash transactions |        |      |                  |
|  | Cash In           |        | 0    |                  |
|  | Cash Out          |        | 0    |                  |
|  | Cadeaubon         |        | 0    |                  |
|  | Deposit           |        | 0    |                  |
|  | Withdrawal        |        | O    |                  |
|  |                   | Cancel | Next |                  |
|  |                   |        |      |                  |
|  |                   |        |      |                  |
|  |                   |        |      |                  |
|  |                   |        |      |                  |

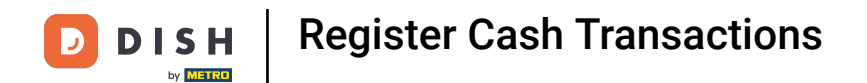

You will now see an overview of all available Cash Out categories.

| ≡ DISH | POS Direkt        | verkauf            | TAKE AWAY TAKEAWAY LUN | існ  |             | 5 Q :          |
|--------|-------------------|--------------------|------------------------|------|-------------|----------------|
|        |                   |                    | Annie nie              |      | Reamaise-st | eak Und Pommes |
|        |                   | Cash Out categorie |                        |      |             |                |
|        |                   | Privatentnahme     |                        |      | 0           |                |
|        | Input             | Geldtransit        |                        |      | 0           |                |
|        |                   | Lohnzahlung        |                        |      | 0           |                |
|        | Note              | Auszahlung         |                        |      | 0           |                |
|        | ے<br>Pager number | DifferenzSollIst   |                        |      | 0           |                |
|        | D<br>Pick-up time |                    |                        |      |             |                |
|        | 8                 |                    |                        |      |             |                |
|        | 5                 |                    |                        |      |             |                |
|        | 2                 |                    |                        |      |             |                |
|        | 00                |                    | Back                   | Next |             |                |

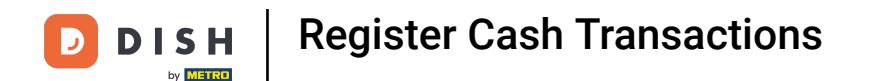

Choose the one which applies to your situation, in this case Auszahlung. This may be the case when paying an invoice from your supplier.

|                                        | Cash Out categories |          |  |
|----------------------------------------|---------------------|----------|--|
|                                        | Privatentnahme      | 0        |  |
|                                        | Geldtransit         | 0        |  |
|                                        | Lohnzahlung         | <u> </u> |  |
| Note                                   | Auszahlung          | 0        |  |
| C<br>Pager number<br>D<br>Pick-up time | DifferenzSollIst    | 0        |  |
|                                        |                     |          |  |
|                                        |                     |          |  |
|                                        |                     |          |  |
|                                        | Back                | Next     |  |

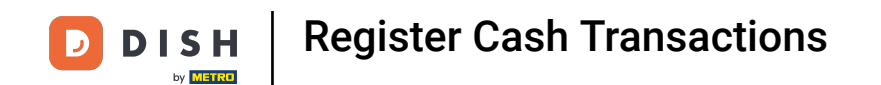

## • Type in the Gross amount (incl. VAT) of the cash out transaction.

| ≡ DISH | POS Direktv | verkauf                  | TAKE AWAY TAKEAWAY LU | NCH | 5 A : |
|--------|-------------|--------------------------|-----------------------|-----|-------|
|        |             |                          |                       |     |       |
|        |             | Auszahlung               |                       |     |       |
|        |             | Gross amount (incl. VAT) |                       |     |       |
|        | Input       | VAT rate                 |                       |     |       |
|        |             | O (0.0 %)                |                       |     |       |
|        |             | O Niedrig (7.0 %)        |                       |     |       |
|        |             | 🔘 Normal (19.0 %)        |                       |     |       |
|        |             | VAT amount               |                       |     |       |
|        |             | 20.85<br>Reason          |                       |     |       |
|        |             |                          |                       |     |       |
|        |             | Reference (optional)     |                       |     |       |
|        |             |                          | Back                  | ок  |       |

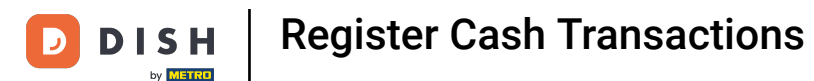

Now choose the respective VAT rate which fits your pay out. Note: The VAT amount will be calculated automatically.

|  |              | Auszahlung              |      |    |  |
|--|--------------|-------------------------|------|----|--|
|  |              | Gross amount (incl. VAT | )    |    |  |
|  | Input 🛞      | VAT rate                |      |    |  |
|  | p 1          | O (0.0 %)               |      |    |  |
|  | Note         | Niedrig (7.0 %)         |      |    |  |
|  | Pager number | Normal (19.0 %)         |      |    |  |
|  |              | VAT amount              |      |    |  |
|  |              | 20.85<br>Reason         |      |    |  |
|  |              |                         |      |    |  |
|  |              | Reference (optional)    |      |    |  |
|  |              |                         | Back | ок |  |

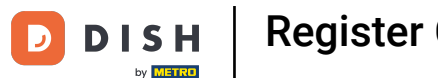

Last, provide a Reason (mandatory) for this cash out transaction. It's also possible to add a Reference, e.g. invoice number. Note: The more detailed info is provided, the easier it is for authorities or tax advisors to match the transactions.

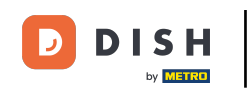

|         | Auszahlung                                                  |      |        |  |
|---------|-------------------------------------------------------------|------|--------|--|
|         | Gross amount (incl. VAT<br>130.60<br>VAT rate               | )    |        |  |
|         | <ul> <li>0 (0.0 %)</li> <li>Niedrig (7.0 %)</li> </ul>      |      |        |  |
|         | Normal (19.0 %) VAT amount 20.85                            |      |        |  |
| 8       | Reason<br>Delivery Fruit & Vegetabl<br>Reference (optional) | les  |        |  |
| 2<br>00 |                                                             | Back | <br>ок |  |

## Confirm your entry by clicking OK.

| ≡ DISHPOS Direk | 😵 🚺 Таке аway такеаw                                         | AY LUNCH | ÷ ۶ ۶ |
|-----------------|--------------------------------------------------------------|----------|-------|
|                 |                                                              |          |       |
|                 | Auszahlung                                                   |          |       |
|                 | Gross amount (incl. VAT)                                     |          |       |
|                 | VAT rate                                                     |          |       |
|                 | O (0.0 %)                                                    |          |       |
|                 | <ul> <li>Niedrig (7.0 %)</li> <li>Normal (19.0 %)</li> </ul> |          |       |
|                 | VAT amount<br>20.85                                          |          |       |
|                 | Reason                                                       |          |       |
|                 | Delivery Fruit & Vegetables                                  |          |       |
|                 |                                                              |          |       |
|                 | Back                                                         | ок       |       |

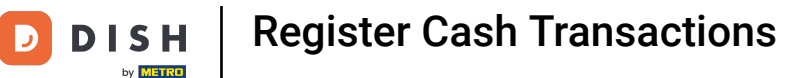

Now you can see the transaction details. Choose cash/Bargeld as payment method to register the cash out transaction.

| ≡ <b>різн</b> роз Direktverkauf |    |         |         |          |           | • | - 6                      | : |
|---------------------------------|----|---------|---------|----------|-----------|---|--------------------------|---|
| *<br>*Cash Out - Auszahlung     | x1 | -130.60 | -130.60 | <u>ل</u> | BARGELD € | ē | PIN €                    |   |
| VAT amount<br>Delivery Fruit    | x1 | -20.85  | -20.85  |          | MAESTRO € |   |                          |   |
|                                 |    |         |         |          |           |   |                          |   |
|                                 |    |         |         |          |           |   |                          |   |
|                                 |    |         |         |          |           |   |                          |   |
|                                 |    |         |         |          |           |   |                          |   |
|                                 |    |         |         |          |           |   |                          |   |
|                                 |    |         |         |          |           |   |                          |   |
|                                 |    |         |         | 7        | 8         | 9 | +/-                      | ~ |
|                                 |    |         |         | 4        | 5         | 6 | с                        |   |
|                                 |    |         |         | 1        | 2         | 3 | $\langle \times \rangle$ |   |
| €                               |    |         | -130.60 | 0        | 00        |   |                          |   |

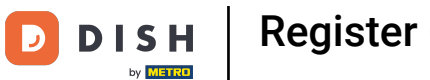

## • Confirm the transaction by clicking on the checkmark.

| ≡ <b>DISH</b> POS Direktverkauf |    |         |         |   |           | ¢ | ~ | ð        | : |
|---------------------------------|----|---------|---------|---|-----------|---|---|----------|---|
| Cash Out - Auszahlung           | x1 | -130.60 | -130.60 | ģ | BARGELD € | Ē | _ | PIN €    |   |
| VAT amount<br>Delivery Fruit    | x1 | -20.85  | -20.85  | Ē |           |   |   |          |   |
| Bargeld Refund                  |    |         |         |   | MAESTRO € |   |   |          |   |
|                                 |    |         | -130.60 |   |           |   |   |          |   |
|                                 |    |         |         |   |           |   |   |          |   |
|                                 |    |         |         |   |           |   |   |          |   |
|                                 |    |         |         |   |           |   |   |          |   |
|                                 |    |         |         |   |           |   |   |          |   |
|                                 |    |         |         |   |           |   |   |          |   |
|                                 |    |         |         |   |           |   |   |          |   |
|                                 |    |         |         |   |           |   |   |          |   |
|                                 |    |         |         |   |           |   |   |          | ~ |
|                                 |    |         |         | 7 | 8         | 9 |   | +/-      |   |
|                                 |    |         |         | 4 | 5         | 6 |   | C        |   |
|                                 |    |         |         | 1 | 2         | 3 |   | <u>ک</u> |   |
| <u></u>                         |    |         | 0.00    |   |           | 3 |   |          |   |
| (E)                             |    |         | 0.00    | 0 | 00        |   |   |          |   |

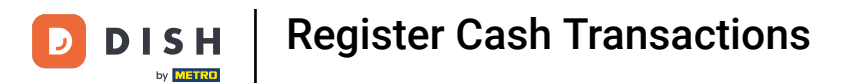

## • To finish the transaction and go back to a blank table, tab on the arrow.

| ≡ DISH POS Direktverkauf     |    |         |         |    |           | ÷ | ф                   | : |
|------------------------------|----|---------|---------|----|-----------|---|---------------------|---|
|                              |    |         | _       | 5  |           |   |                     |   |
| Cash Out - Auszahlung        | x1 | -130.60 | -130.60 | ê. | BARGELD € | E | PIN €               |   |
| VAT amount<br>Delivery Fruit | x1 | -20.85  | -20.85  | Ē  |           |   |                     |   |
| Bargeld Refund               |    |         |         |    | MAESTRO € |   |                     |   |
|                              |    |         | -130.60 |    |           |   |                     |   |
|                              |    |         |         |    |           |   |                     |   |
|                              |    |         |         |    |           |   |                     |   |
|                              |    |         |         |    |           |   |                     |   |
|                              |    |         |         |    |           |   |                     |   |
|                              |    |         |         |    |           |   |                     |   |
|                              |    |         |         |    |           |   |                     |   |
|                              |    |         |         |    |           |   |                     |   |
|                              |    |         |         |    |           |   |                     |   |
|                              |    |         |         |    |           |   |                     |   |
|                              |    |         |         |    |           |   | `                   | ~ |
|                              |    |         |         | 7  | 8         | 9 | +/-                 |   |
|                              |    |         |         | 4  | 5         | 6 | с                   |   |
|                              |    |         |         | 1  | 2         | 3 | $\overline{\times}$ |   |
| E                            |    |         | 0.00    | 0  | 00        |   |                     |   |

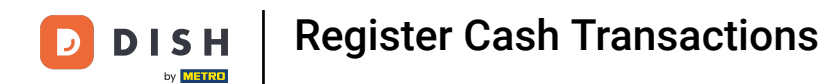

## A confirmation window will be displayed.

|           |   |                     | TAKE AWAY TAKEAWAY LUNCH          |  |
|-----------|---|---------------------|-----------------------------------|--|
|           |   |                     |                                   |  |
|           |   |                     |                                   |  |
|           |   |                     |                                   |  |
|           |   |                     |                                   |  |
|           | Г |                     |                                   |  |
| <br>Input |   | Order: 321; Total a | mount: -130.60; Refund: 130.60 OK |  |
| $\otimes$ |   | 0.00 🗸              |                                   |  |
|           |   |                     |                                   |  |
|           |   |                     |                                   |  |
|           |   |                     |                                   |  |
|           |   |                     |                                   |  |
|           |   |                     |                                   |  |

## 1 Close the window by clicking OK.

DISH

by METRO

D

|        |                | Order: 321; Total a |
|--------|----------------|---------------------|
|        |                | 0.00 🗸              |
| I Note | کر<br>Customer |                     |
|        |                |                     |
|        |                |                     |
|        |                |                     |
|        |                |                     |

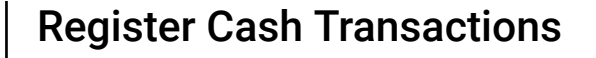

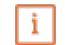

D

DISH

by METRO

# That's it. You're done registering your cash transactions.' Note: All registered transactions will be calculated into the shift report when closing the shift.

| ≡ <b>різн</b> роз HD Video Dem | o German AREA OPEN          | ORDERS CUSTOMER ACCOUNTS    |            | ¢ |
|--------------------------------|-----------------------------|-----------------------------|------------|---|
| Restaurant                     | Terrasse<br>⊙∞ (            | Direktverkauf               | E-Commerce |   |
| Takeaway                       | <b>Terrasse</b><br>80 seats | Direct Sale Takeaway<br>s;; |            |   |
|                                |                             |                             |            |   |
|                                |                             |                             |            |   |
|                                |                             |                             |            |   |
|                                |                             |                             |            |   |

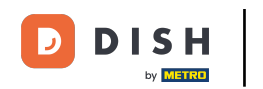

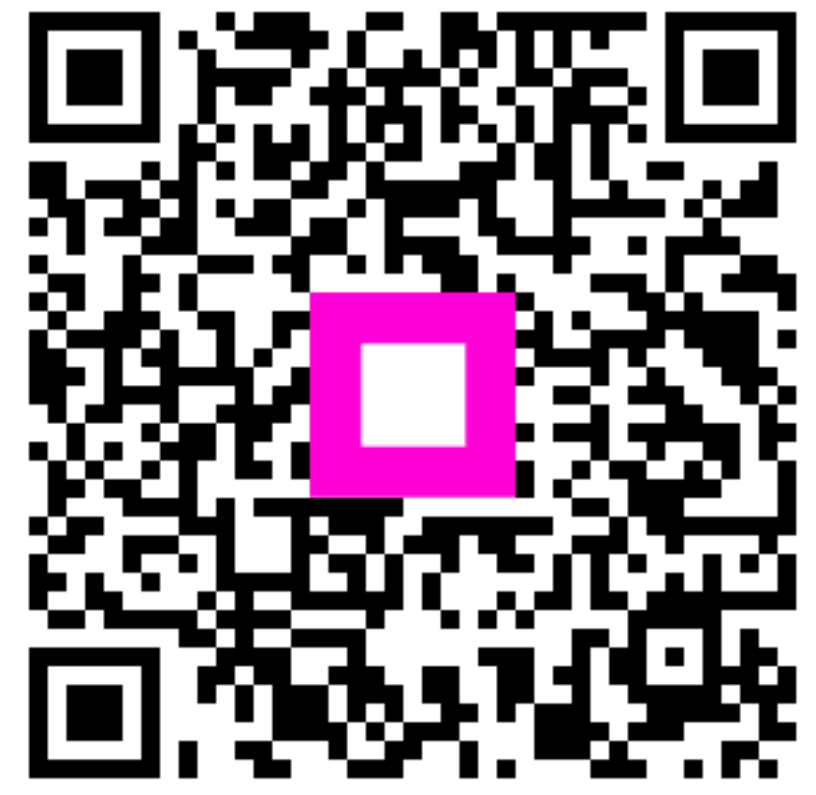

Scan to go to the interactive player